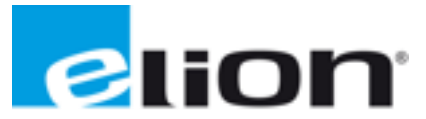

ELION, S.A. Farell, 5 - 08014 Barcelona Tel. 932 982 000 - Fax 934 311 800 elion@elion.es - www.elion.es

## Configuración Encoder QR24 de TURCK

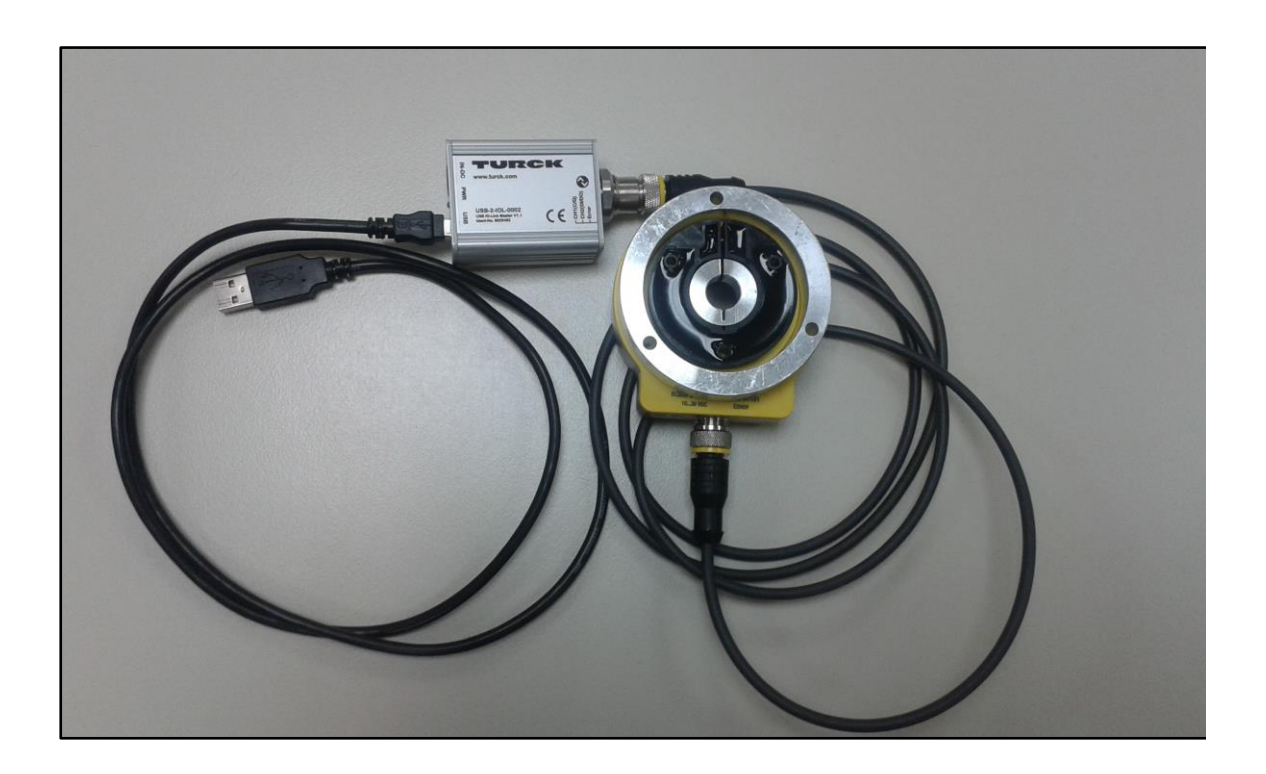

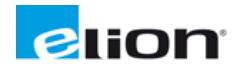

## Pasos a seguir para la parametrización del encoder QR24:

La configuración vía PACTware (Programa de configuración de DTM's proporcionado por TURCK) es opcional si no se requiere tocar la **configuración predeterminada**:

- Resolución 1024 ppr
- Dirección Horaria (CW)

Si se quiere modificar estos parámetros, tenemos que hacer uso de los DTM's asociados al encoder. Para modificar la configuración podemos hacerlo con el asistente proporcionado por TURCK: el PACTware.

Esquema de conexiones:

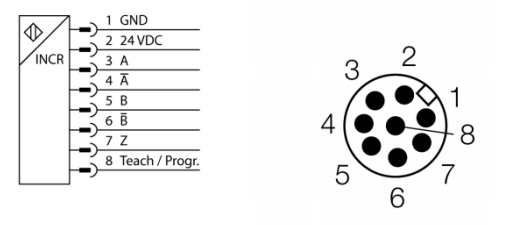

El encoder se puede configurar vía PC con el programa **PACTware**. Para poder conectar el encoder directamente al PC, necesitamos el siguiente material:

- USB-2-IOL-0002 (Master IO-LINK)
- Cable USB (conexión entre Master IO-LINK 2.0 y PC)
- Cable alimentación para Master IO-LINK
- *RKC8.302T-1,5-RSC4T/TX320* (Cable M12 de 8 polos (encoder) a 4 polos (Master IO-LINK)

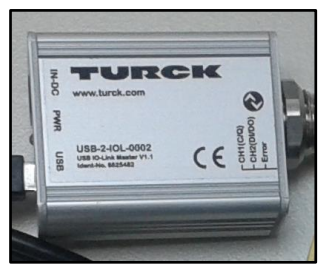

## 1- Configuración del encoder a través del Master IO-LINK (USB-2-IOL-0002)

Una vez conectado el encoder al Master IO-LINK, y este al PC vía USB (No hacer uso del CD proporcionado ya que con posterioridad instalaremos una versión actualizada del Master IO-LINK), podremos seguir estos pasos para realizar la parametrización:

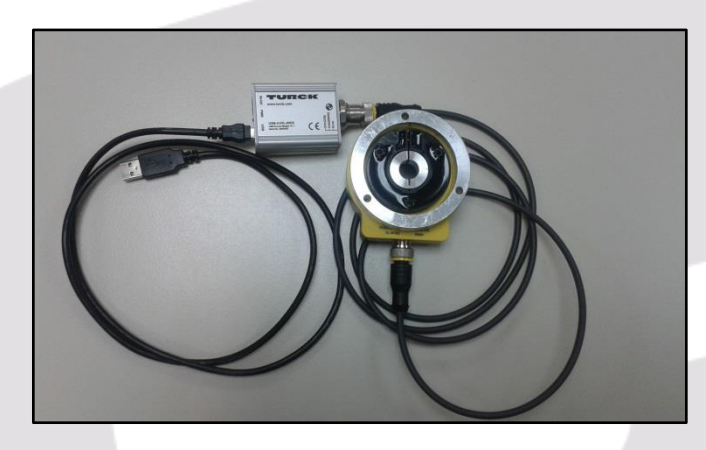

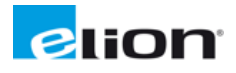

Para descargar el Software necesario, iremos a la sección de descargas en la página web de Elion. <u>www.elion.es</u>

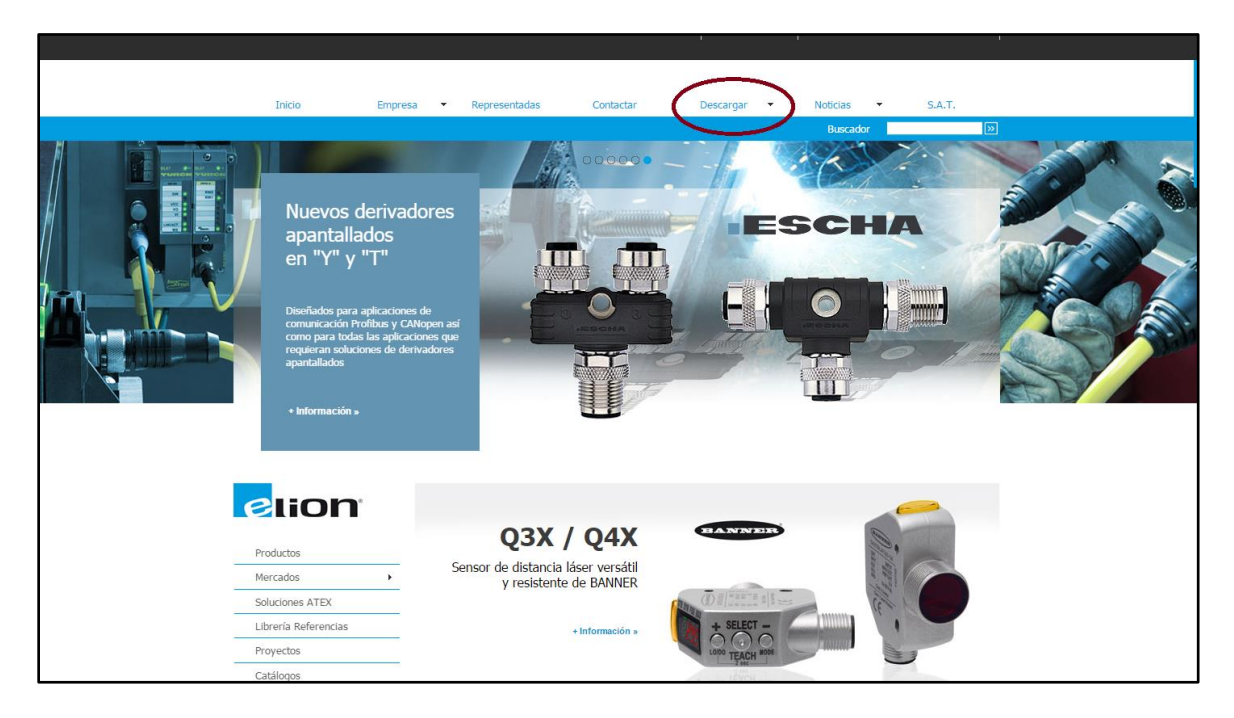

Dentro de la pestaña Descargar, iremos a Software.

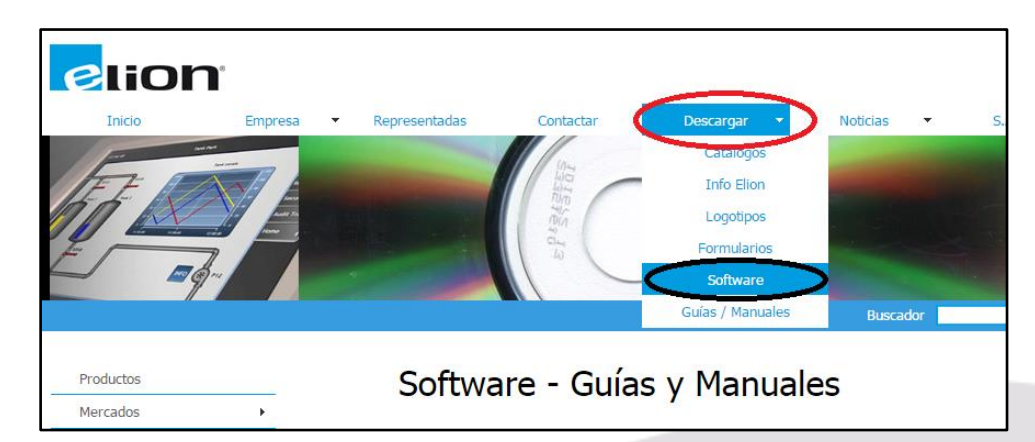

Buscaremos la sección de **Turck**, iremos a *Software*.

| Buses de Campo, Periferia<br>Sistema de identificación I | is, Pasarelas para Proceso<br>RFID, Sensores |
|----------------------------------------------------------|----------------------------------------------|
| TURCK                                                    | Guías y Manuales >>                          |
|                                                          | Software >>                                  |

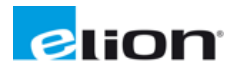

Rellenaremos los campos necesarios, y accederemos a la FTP.

| Descargas  | de Software                   |                                                                         |
|------------|-------------------------------|-------------------------------------------------------------------------|
|            |                               |                                                                         |
| TURCK      | Buses de Car<br>Sistema de io | npo, Periferias, Pasarelas para Proceso<br>dentificación RFID, Sensores |
| Para acced | ler al ftp de zona de desc    | arga cumplimentar los siguientes datos:                                 |
|            | Nombre:                       | lvan                                                                    |
|            | Empresa:                      | Elion                                                                   |
|            | Población:                    | Barcelona                                                               |
|            | Teléfono:                     | 601010101                                                               |
|            | E-mail:                       | irevuelta@elion.es                                                      |
|            |                               |                                                                         |
|            |                               | Acceder                                                                 |
|            |                               |                                                                         |

Entraremos en la carpeta QR24\_encoder y descargaremos todos los archivos.

| $\leftarrow \Rightarrow \mathbf{C}  \widehat{\mathbf{m}}  [\underline{\mathbf{h}}  \text{ftp://ftp.elion.es}]$ |         |                       |
|----------------------------------------------------------------------------------------------------|---------|-----------------------|
| Índice de /                                                                                                    |         |                       |
| Nombre                                                                                                    | Tamaño  | Fecha de modificación |
| DTM_BL20_BL67_Setup (1).zip                                                                                    | 132 MB  | 26/6/14 0:00:00       |
| PACTweesSetup 41_SP2.zip                                                                                       | 45.4 MB | 26/6/14 0:00:00       |
| QR24 encoder/                                                                                                  |         | 8/4/15 9:12:00        |
| SW_CoDeSys_v23935.zip                                                                                          | 135 MB  | 26/6/14 0:00:00       |
| rdemo1800011-webconfig137.zip                                                                                  | 3.3 MB  | 22/12/14 9:07:00      |
|                                                                                                    |         |                       |

| Nombre                       | Tamaño  | Fecha de modificación |
|------------------------------|---------|-----------------------|
| 1 [directorio principal]     |         |                       |
| DTM_BL20_BL67_Setup.zip      | 136 MB  | 8/4/15 9:19:00        |
| DTM_IOL_IODD_Interpreter.zip | 31.4 MB | 8/4/15 9:08:00        |
| IODD_IOL_Ri-QR24-HESG.zip    | 86.9 kB | 8/4/15 9:08:00        |
| IODD_IOL_Ri-QR24-INCR.zip    | 85.0 kB | 8/4/15 9:08:00        |
| PACTwareSetup_41_SP3.zip     | 49.3 MB | 8/4/15 9:12:00        |
| USB-2-IOL-0002_DTM_setup.zip | 4.1 MB  | 8/4/15 9:08:00        |
|                              |         |                       |

Procederemos a descomprimir e instalar los programas con el siguiente orden:

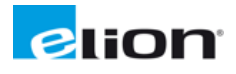

- 1.1- Instalar PACTware 4.1 SP3
- 1.2- Instalar DTMs (Librerias) para BL20
- 1.3- Instalar DTMs para USB IO-LINK Master -> (no instalar el CD, y si se ha hecho, substituir por esta actualización)
- 1.4- Instalar INTERPRETER
- 1.5- Abrir el programa INTERPRETER y añadir el archivo IODD del encoder para poder tratarlo en el PACTware a continuación. Una vez añadido, se puede cerrar el programa.

| - |         |                             |                                                   |                       |                 |               |                     |                                                |       | AM KODD          |
|---|---------|-----------------------------|---------------------------------------------------|-----------------------|-----------------|---------------|---------------------|------------------------------------------------|-------|------------------|
|   | Vendor  | Device                      | ID                                                | ID                    | version         | date          | revision            | IODD file                                      | stamp | Add IODD collect |
| 5 | Turck   | RI360P0-QR24-HE5G25k3-H1181 | 317                                               | 786433                | V00.0203        | 2013-01-07    | 1.0                 | Turck-RI360QR24-HESG-2013010740DD1.0.1.xml     | 0     | Delete           |
| 5 | KO-Link | IO-Link minimal device      | 65535                                             | 9999999               | V1.0            | 2010-01-25    | 1.0                 | VendorDefault-DeviceDefault-20100125-IODD1.0.1 | m 🕗 🖿 |                  |
|   |         | Crganizar -                 | <ul> <li>SIVILLA, Adri<br/>Nueva carpe</li> </ul> | ià 🕨 Descargas<br>eta | ,               | • • Busco     | r Descargas<br>∭≣ ▼ | Р<br>П 0                                       |       |                  |
|   |         |                             | Tunck-R260QR                                      | 24-HESG-201301        | 07-10001.0.1    |               |                     | 21/05/2<br>36/07/2                             |       |                  |
|   |         |                             | Nombre                                            | Turck-RB60QR          | 24-HESG-2013010 | 7-] • [000 fi | ies (*.xml)         | Cancelar                                       |       | Settings         |

1.6- Abrir el programa PACTware. Seleccionar "Dispositivo" -> "Agregar dispositivo". Si los pasos anteriores (instalación de los DTMs para USB Master IO-LINK Master 2.0 específicamente) se han realizado correctamente, podremos añadir el USB IO-LINK Master 2.0:

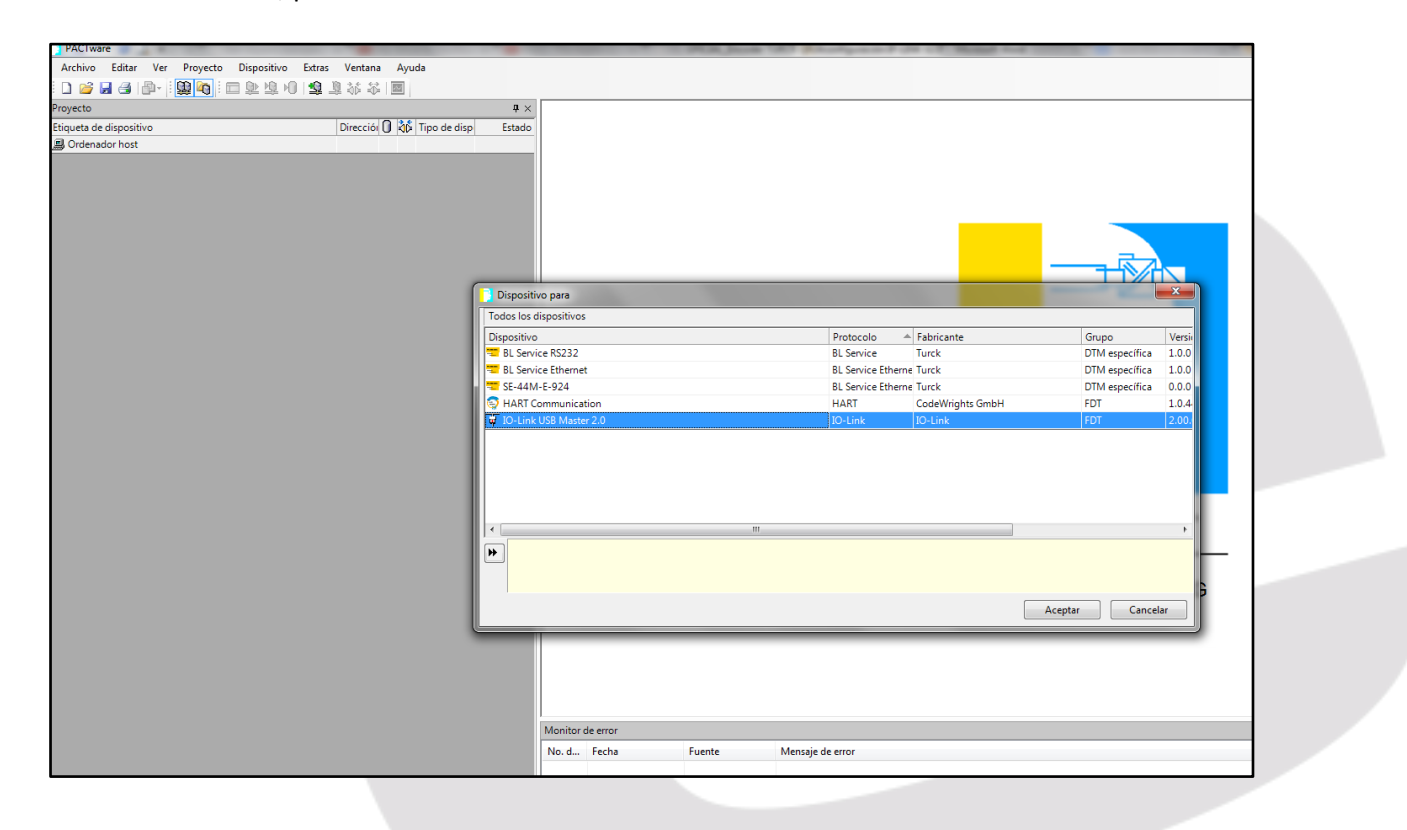

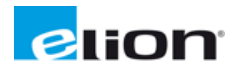

1.7- Seleccionando el IO-LINK Máster 2.0 añadido, podemos ahora agregar el encoder.

| Dispositivo para                                                        |                              |                          | -                 | × |
|-------------------------------------------------------------------------|------------------------------|--------------------------|-------------------|---|
| lodos los dispositivos                                                  |                              |                          |                   |   |
| Dispositivo                                                             | Protocolo 🔺                  | Fabricante               | Grupo             | V |
| RI360P0-QR24-HESG25x3-H1181 IODD1.0.1                                   | IO-Link                      | Turck (IODDs)            | FDT               | V |
| Ri360P0-QR24-INCRX2-H1181 IODD1.0.1                                     | IO-Link                      | TURCK (IODDs)            | FDT               | V |
| IO-Link minimal device IODD1.0.1                                        | IO-Link                      | IO-Link (IODDs)          | FDT               | V |
|                                                                         |                              |                          |                   |   |
|                                                                         |                              |                          |                   |   |
| ( <u> </u>                                                              |                              |                          |                   |   |
| C:\ProgramData\IO-Link\Generic IO-Link Device DTM\IO-L<br>IODD1.0.1.xml | .ink DDs\317\786434-IODD1.0. | 1\Turck-RI360-QR24-INCRX | 2-H1181-20140623- |   |

1.8- Si todo lo hecho esta correcto, y tenemos bien conectado el encoder al Máster IO-LINK 2.0 y este al PC, podemos conectar on-line con el encoder:

| ueta de dispositiv            | D        |                                  | Direcciói 🕕 🖏 Tipo de disp | Estado |
|-------------------------------|----------|----------------------------------|----------------------------|--------|
| ienador nost<br>D-Link USB Mi | ster 2.0 |                                  | 🖋 🕸 🐺 IO-Link L            | 0      |
| 👕 Ri360P0-QR                  | 1        | Ertablecer la comunicación       |                            |        |
|                               | ₩<br>22  | Terminar la comunicación         |                            |        |
|                               |          | Leer el estado del dispositivo   |                            |        |
|                               | 0        | Leer datos del dispositivo       |                            |        |
|                               | HQ.      | Escribir datos en el dispositivo |                            |        |
|                               |          | Parámetro                        |                            |        |
|                               |          | Valor de medición                |                            |        |
|                               |          | Simulación                       |                            |        |
|                               |          | Diagnóstico                      |                            |        |
|                               |          | Imprimir                         |                            |        |
|                               |          | Eunciones adicionales            |                            |        |
|                               | -9       | Agregar dispositivo              |                            |        |
|                               |          | Recambio del dispositivo         |                            |        |
|                               | 8        | Eliminar disposițivo             |                            |        |
|                               |          |                                  |                            | M      |
|                               |          |                                  |                            | N      |
|                               |          |                                  |                            |        |
|                               |          |                                  |                            |        |
|                               |          |                                  |                            |        |
|                               |          |                                  |                            |        |
|                               |          |                                  |                            |        |
|                               |          |                                  |                            |        |

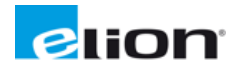

Una vez establecida la conexión, podemos hacer doble click sobre la línea del encoder para abrir la configuración de este. Si aparece algún error de conexión puede ser el driver del USB Master IO-LINK 2.0, no hacer uso de la versión del CD, solo la del link. Pueden salir algunos mensajes de error sobre la conexión, aceptar todas las ventanas que puedan salir y asegurarse de si está conectado, en principio la conexión se habrá realizado correctamente a pesar de los mensajes de error.

**NOTA:** El localizador del encoder (pieza negra) tiene que ir orientado de la siguiente forma:

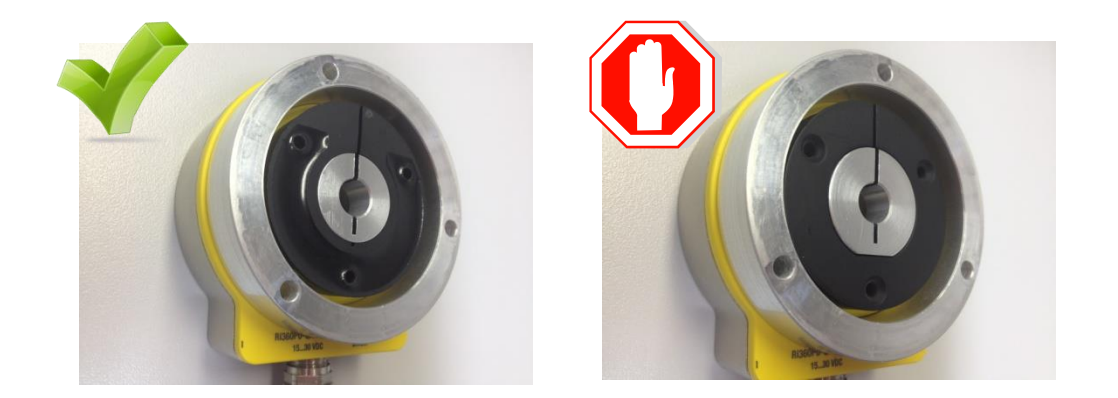

1.9- Al establecer la conexión se muestra la siguiente pantalla.

| ) 🧉 🖬 🚳 🖗 😡 🔯 🖬 🖄 | 🧕 🕸 🍣 🔳                                                                                                    | and the second second se                                                                                                    |                                                                                                    |                                                                                                    |                                 |                                 |
|-------------------|----------------------------------------------------------------------------------------------------|----------------------------------------------------------------------------------------------------|----------------------------------------------------------------------------------------------------|----------------------------------------------------------------------------------------------------|---------------------------------|---------------------------------|
| 2                 | B & S E<br>Directed () M Topo de dep<br>→ 0 Tor-Link 1<br>→ 0 Tor-Link 1<br>→ 0 Tor-L | Orlink USB Master 2.0 Pursinere Vendor TURCX Product      Orlink USB Master 2.0 Pursinere      Product      Orling and the second second s | KB60P0-QR24 INCR02 HILBI DO     Product id      Product id      Second Common Common Comm | DD1.0.1 F Parámetro Value Value Restore Factory Setting Restore Factory Setting Contemporate Zero Point CV 1014 Tingger Iburst cutjout | Default value<br>- Civi<br>1024 | 4.5<br>www.<br>material         |
|                   |                                                                                                    | Connected 30 Data set<br>Monitor de error<br>No. d., Feche Fuent                                                                                                    | 8. Device<br>= Mensaje de error                                                                                                    |                                                                                                    |                                 | a s<br>Actualor Gander Eliminer |

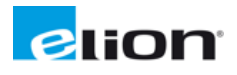

1.10-Para configurar el encoder, debemos pulsar el botón *Read from Device* (círculo rojo) para leer la configuración que tiene el encoder actualmente.

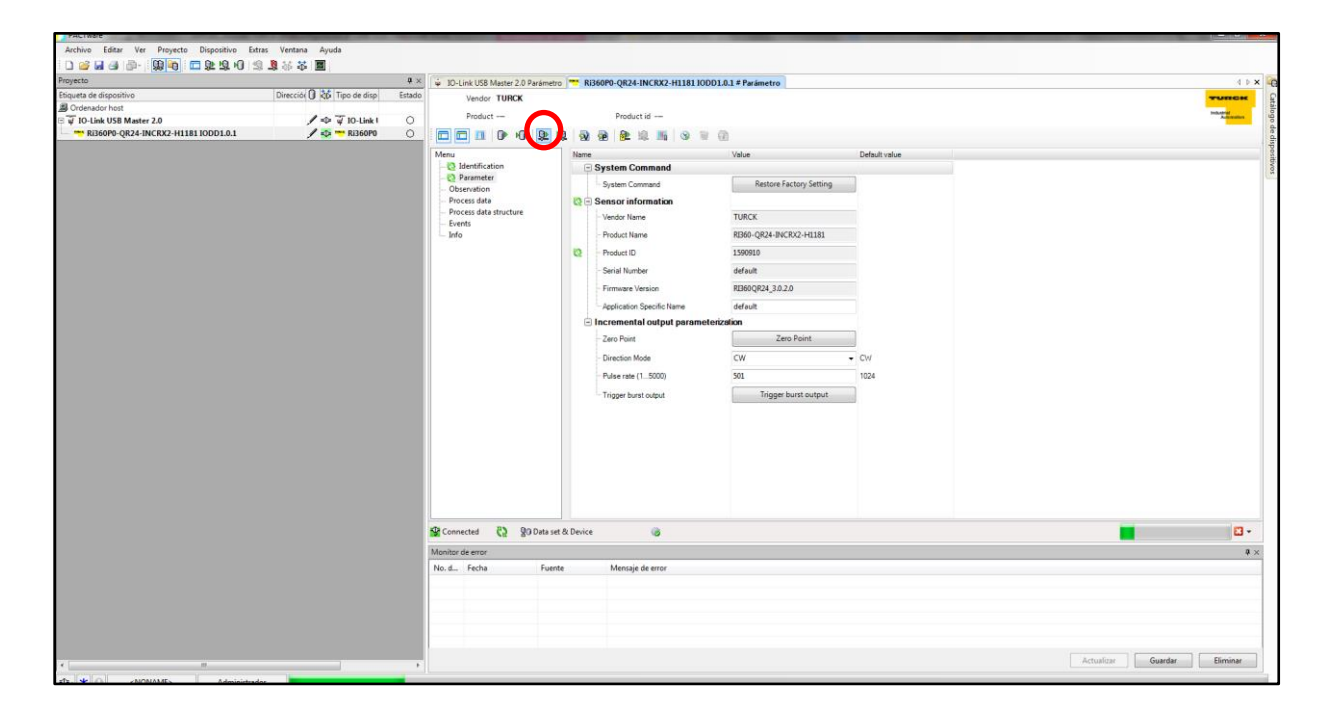

1.11- Una vez leídos los datos, podremos realizar la modificación deseada. En esto caso podremos modificar el sentido de giro (horario o anti-horario) y la resolución (seleccionando de 1 a 5000 ppr).

Si tenemos instalado el encoder en su lugar definitivo, podremos seleccionar el punto 0 pulsando sobre *Zero point*. En este caso indicaremos el *Home* del encoder.

Para descargar la configuración en el encoder, hacer click en Write to device (círculo rojo).

| Vendor TURCK     Product                                                                                      | Product id                   | a A                                                                                                    |                                                                     | TURECOK<br>Industrial<br>Automation |  |
|----------------------------------------------------------------------------------------------------|------------------------------|----------------------------------------------------------------------------------------------------|---------------------------------------------------------------------|-------------------------------------|--|
| Menu<br>- Identification<br>- Observation<br>- Process data<br>- Process data structure<br>- Events<br>- Info | Write to device<br>Download) | Value           Value           Restore Factory Setting           TURCK           RB60-QR24-INCRX2-H1181           1590910           default           BB60QR24_3.0.2.0           default           Otorization           CCW           2000           Trigger burst output | Default value           ✓           ✓           Civ/           1024 | Information (                       |  |

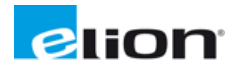

1.12- Si deseamos guardar la configuración para instalarla en futuros equipos, podemos guardarla como archivo .PW4 de Pactware, de manera que lo podríamos cargar directamente en el futuro en otro equipo.

| Direcciói 🚺 🖁 | φ Tipo de disp Estado   | IO-Link USB Master 2.0 Parametro         | i360P0-QR24-INCRX2-H1181 IODD1.0.1 # Parametro        |                 |           |
|---------------|-------------------------|------------------------------------------|-------------------------------------------------------|-----------------|-----------|
|               | Guardar como            | VPIARA THICK                             |                                                       |                 | ×         |
|               | 🗘 🔾 🗢 🖉 🕹 🕨 Biblioteca  | as + Documentos + Pactware config        |                                                       | Suscar Pactware | config 🔎  |
|               | Organizar 👻 Nueva ca    | rpeta                                    |                                                       |                 | 80 - 18   |
|               | ★ Favoritos ↓ Descargas | Biblioteca Documentos<br>Pactware config |                                                       | Organizar por   | Carpeta 🔻 |
|               | Escritorio              | Nombre                                   | Fecha de modifica Tipo                                | Tamaño          |           |
|               | Bibliotecas             |                                          | Ningún elemento coincide con el criterio de búsqueda. |                 |           |
|               | Documentos              |                                          |                                                       |                 |           |
|               | 🔚 Imágenes              |                                          |                                                       |                 |           |
|               | Música     Vídeos       |                                          |                                                       |                 |           |
|               | videos                  |                                          |                                                       |                 |           |
|               | 🕵 Equipo                |                                          |                                                       |                 |           |
|               | 🚢 Windows7_OS (C        |                                          |                                                       |                 |           |
|               | PROD.MARKETIN           |                                          |                                                       |                 |           |
|               | 🖵 COMUNBCN (\\! *       |                                          |                                                       |                 |           |
|               | Nombre: Increa          | mental                                   |                                                       |                 | -         |
|               | Tipo: PACT              | ware 4.x (*.PW4)                         |                                                       |                 | •         |
|               |                         | . ,                                      |                                                       |                 |           |
|               | Ocultar carnetar        |                                          |                                                       | Guardar         | Cancelar  |
|               | Cultar carpetas         |                                          |                                                       | Cultur          | Concella  |

En caso de querer cargar una sesión previamente guardada, abriremos el archivo con Pactware, y una vez estemos conectados con el encoder cargaremos la información en el equipo. Para ello pulsaremos en el botón *Write to device (ver punto 1.12)*.

En este caso se sobrescribirá la configuración del equipo.

Para una versión de IODDs anterior a V02.0206/2014-06-23, ver anexo 1.

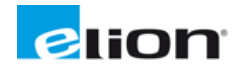

Quedamos a vuestra disposición para cualquier aclaración que deseéis realizar.

Atentamente,

ELION, S.A.

David CARBALLIDO
Product Manager

Eduard TORRECILLA Product Manager Iván REVUELTA Technical Service Department

Documento técnico. Abril 2015. Versión 1.1. Realizado por: Iván Revuelta

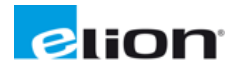

ANEXO 1.

<u>Para versiones anteriores</u> a V02.0206/2014-06-23(utilizada en la redacción de este documento), como V02.0203/2013-12-13.

| Todos los dispositivos                |           |                 |       |                         |
|---------------------------------------|-----------|-----------------|-------|-------------------------|
| Dispositivo -                         | Protocolo | Fabricante      | Grupo | Versión del dispositivo |
| IO-Link minimal device IODD1.0.1      | IO-Link   | IO-Link (IODDs) | FDT   | V1.0 / 2010-01-25       |
| Ri360P0-QR24-HESG25X3-H1181 IODD1.0.1 | IO-Link   | Turck (IODDs)   | FDT   | V00 0201 / 2012 08-26   |
| Ri360P0-QR24-INCRX2-H1181 IODD1.0.1   | IO-Link   | Turck (IODDs)   | FDT   | V02.0203 / 2013-12-13   |
|                                       |           |                 |       |                         |
|                                       |           |                 |       |                         |

La modificación de datos está prefijada, por lo que en el caso de los encoders incrementales no será posible introducir un número de pulsos de forma manual, sino que deberá ser seleccionado en el menú desplegable. Si queremos poder efectuar esa modificación libre de pulsos, deberemos actualizar los IODD en la web de Turck.

| Vendor Turck                                                          |                                                                                                    |                                                                                                    |                       |
|-----------------------------------------------------------------------|----------------------------------------------------------------------------------------------------|----------------------------------------------------------------------------------------------------|-----------------------|
| Product                                                               | Product id                                                                                                    |                                                                                                    |                       |
|                                                                       | a                                                                                                    |                                                                                                    |                       |
| Menu                                                                  | Name                                                                                                    | Value                                                                                                    | Default value         |
| - Identification<br>- Parameter<br>- Process data structure<br>- Info | System Command System Command Sensor information Vendor Name Product Name Product ID Serial Number Firmware Version Application Specific Name | 130 (Restore Factory Setting)                                                                                                    |                       |
|                                                                       | 🕒 Incremental output parame                                                                                                    | terization                                                                                                    |                       |
|                                                                       | - Zero Point                                                                                                    | 0 (Zero Point )                                                                                                    |                       |
|                                                                       | Direction Mode                                                                                                    | 2 (CW)                                                                                                    | • 0 (CW)              |
|                                                                       | - Pulse rate<br>- Trigger burst output                                                                                                    | 2000 (2000 pulses)           1 (1 pulse)           5 (5 pulses)           10 (10 pulses)           10 (20 pulses)           20 (200 pulses)           200 (200 pulses)           200 (200 pulses)           200 (200 pulses)           200 (200 pulses)           200 (200 pulses)           200 (200 pulses)           500 (800 pulses)           500 (800 pulses)           500 (800 pulses)           500 (800 pulses)           500 (800 pulses)           500 (800 pulses)           1000 (000 pulses)           1000 (200 pulses)           1000 (200 pulses)           2000 (200 pulses)           2000 (200 pulses)           2000 (200 pulses) | 1 1024 (1024 pulses): |
| » Disconnected 🕕 Data                                                 | set 🕎                                                                                                    | 2500 (2500 pulses)<br>3600 (3600 pulses)                                                                                                    |                       |
| onitor de error                                                       |                                                                                                    | 4090 (4096 pulses)<br>5000 (5000 pulses)                                                                                                    |                       |